## My Samsung Galaxy Tab<sup>•</sup> S

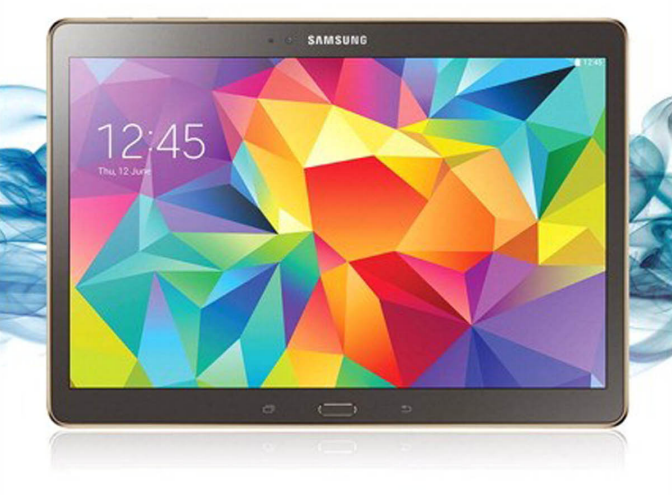

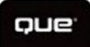

Eric Butow

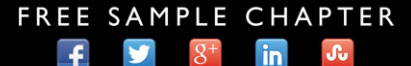

SHARE WITH OTHERS

## My Samsung Galaxy Tab<sup>®</sup> S

**Eric Butow** 

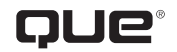

800 East 96th Street, Indianapolis, Indiana 46240 USA

### My Samsung Galaxy Tab<sup>®</sup> S

#### Copyright © 2015 by Pearson Education, Inc.

All rights reserved. No part of this book shall be reproduced, stored in a retrieval system, or transmitted by any means, electronic, mechanical, photocopying, recording, or otherwise, without written permission from the publisher. No patent liability is assumed with respect to the use of the information contained herein. Although every precaution has been taken in the preparation of this book, the publisher and author assume no responsibility for errors or omissions. Nor is any liability assumed for damages resulting from the use of the information contained herein.

ISBN-13: 978-0-7897-5519-3 ISBN-10: 0-7897-5519-X

Printed in the United States of America

First Printing: May 2015

#### Trademarks

All terms mentioned in this book that are known to be trademarks or service marks have been appropriately capitalized. Que Publishing cannot attest to the accuracy of this information. Use of a term in this book should not be regarded as affecting the validity of any trademark or service mark.

#### Warning and Disclaimer

Every effort has been made to make this book as complete and as accurate as possible, but no warranty or fitness is implied. The information provided is on an "as is" basis. The author and the publisher shall have neither liability nor responsibility to any person or entity with respect to any loss or damages arising from the information contained in this book.

#### **Special Sales**

For information about buying this title in bulk quantities, or for special sales opportunities (which may include electronic versions; custom cover designs; and content particular to your business, training goals, marketing focus, or branding interests), please contact our corporate sales department at corpsales@pearsoned.com or (800) 382-3419.

For government sales inquiries, please contact governmentsales@pearsoned.com.

For questions about sales outside the U.S., please contact international@pearsoned.com.

Editor-in-Chief Greg Wiegand

Acquisitions Editor Michelle Newcomb

Development Editor Joyce Nielsen

Managing Editor Sandra Schroeder

**Project Editor** Mandie Frank

Copy Editor Bart Reed

Proofreader Anne Goebel

Editorial Assistant Cindy Teeters

Designer Mark Shirar

Compositor Trina Wurst

i i

## Contents at a Glance

| Chapter 1                                                                                                    | The Galaxy Tab Universe                                                                                                    | 3                                                           |
|----------------------------------------------------------------------------------------------------|----------------------------------------------------------------------------------------------------|-------------------------------------------------------------|
| Chapter 2                                                                                                    | Meeting the Galaxy Tab S                                                                                                    |                                                             |
| Chapter 3                                                                                                    | Setting Up the Galaxy Tab S                                                                                                    |                                                             |
| Chapter 4                                                                                                    | Customizing Android to Your Liking                                                                                                    | 53                                                          |
| Chapter 5                                                                                                    | Adding Widgets to Your Home Screen                                                                                                    |                                                             |
| Chapter 6                                                                                                    | Finding Widgets and Using Quick Briefing                                                                                                    |                                                             |
| Chapter 7                                                                                                    | Browsing the Web                                                                                                    |                                                             |
| Chapter 8                                                                                                    | Sending Email and Instant Messages                                                                                                    |                                                             |
| Chapter 9                                                                                                    | Connecting to the Cloud                                                                                                    |                                                             |
| Chapter 10                                                                                                    | Using Maps                                                                                                    |                                                             |
| Chanten 11                                                                                                    | Conturing and Managing Photos                                                                                                    | 201                                                         |
| Chapter 11                                                                                                    | Capturing and Managing Photos                                                                                                    |                                                             |
| Chapter 11<br>Chapter 12                                                                                                   | Playing Music and Video                                                                                                    | 201                                                         |
| Chapter 12<br>Chapter 13                                                                                                   | Playing Music and Video<br>Reading and Managing Books and Magazines                                                                                                    | 201<br>219<br>253                                           |
| Chapter 12<br>Chapter 12<br>Chapter 13<br>Chapter 14                                                                       | Playing Music and Video<br>Reading and Managing Books and Magazines<br>Using Productivity Apps to Simplify Your Life                                                                                                    | 201<br>219<br>253<br>281                                    |
| Chapter 12<br>Chapter 12<br>Chapter 13<br>Chapter 14<br>Chapter 15                                                         | Playing Music and Video<br>Reading and Managing Books and Magazines<br>Using Productivity Apps to Simplify Your Life<br>Using Apps for Learning, Creating, and Sharing                                                                                                    | 201<br>219<br>253<br>281<br>309                             |
| Chapter 11<br>Chapter 12<br>Chapter 13<br>Chapter 14<br>Chapter 15<br>Chapter 16                                           | Playing Music and Video<br>Reading and Managing Books and Magazines<br>Using Productivity Apps to Simplify Your Life<br>Using Apps for Learning, Creating, and Sharing<br>Finding and Managing Apps                                                                                          | 201<br>219<br>253<br>281<br>309<br>331                      |
| Chapter 11<br>Chapter 12<br>Chapter 13<br>Chapter 14<br>Chapter 15<br>Chapter 16<br>Chapter 17                             | Playing Music and Video<br>Reading and Managing Books and Magazines<br>Using Productivity Apps to Simplify Your Life<br>Using Apps for Learning, Creating, and Sharing<br>Finding and Managing Apps<br>Adding New Hardware                                                                   | 201<br>219<br>253<br>281<br>309<br>331<br>367               |
| Chapter 11<br>Chapter 12<br>Chapter 13<br>Chapter 14<br>Chapter 15<br>Chapter 16<br>Chapter 17<br>Chapter 18               | Playing Music and Video<br>Reading and Managing Books and Magazines<br>Using Productivity Apps to Simplify Your Life<br>Using Apps for Learning, Creating, and Sharing<br>Finding and Managing Apps<br>Adding New Hardware<br>Troubleshooting Your Galaxy Tab S                              | 201<br>219<br>253<br>281<br>309<br>331<br>367<br>373        |
| Chapter 11<br>Chapter 12<br>Chapter 13<br>Chapter 14<br>Chapter 15<br>Chapter 16<br>Chapter 17<br>Chapter 18<br>Appendix A | Playing Music and Video<br>Reading and Managing Books and Magazines<br>Using Productivity Apps to Simplify Your Life<br>Using Apps for Learning, Creating, and Sharing<br>Finding and Managing Apps<br>Adding New Hardware<br>Troubleshooting Your Galaxy Tab S<br>Finding Tab S Accessories | 201<br>219<br>253<br>281<br>309<br>331<br>367<br>373<br>393 |

## **Table of Contents**

| The Galaxy Tab Universe                     | 3  |
|---------------------------------------------|----|
| First, a Look at Android                    |    |
| The Newest Members: The Galaxy Tab S Family | 5  |
| The Galaxy Tab S 8.4                        | 5  |
| The Galaxy Tab S 10.5                       | 6  |
| Comparing the Tab S to Other Tabs           | 7  |
| Galaxy Tab 7.0                              | 7  |
| Galaxy Tab 7.0 Plus                         | 8  |
| Galaxy Tab 7.7                              | 9  |
| Galaxy Tab 8.9                              | 9  |
| Galaxy Tab 10.1                             |    |
| Galaxy Tab 2 7.0 and 10.1                   |    |
| Galaxy Tab 3 7.0, 8.0, and 10.1             | 11 |
| Galaxy Tab 4 7.0, 8.0, and 10.1             | 12 |
| Galaxy Note and Note Pro                    |    |
| Galaxy Tab Pro                              | 15 |
|                                             |    |

#### Meeting the Samsung Galaxy Tab S

| Investigating the Galaxy Tab S Unit        |    |
|--------------------------------------------|----|
| Physical Features of the Galaxy Tab S 8.4  | 19 |
| Physical Features of the Galaxy Tab S 10.5 |    |
| The Galaxy Tab S Buttons and Switches      |    |
| The Three Galaxy Tab S Buttons             |    |
| The Power Button                           |    |
| Volume Control Buttons                     | 27 |
| Galaxy Tab S Screens                       |    |
| The Lock Screen (Galaxy Tab S 8.4)         |    |
| The Lock Screen (Galaxy Tab S 10.5)        |    |
| The Apps Screen                            |    |
| Manipulating the Screen                    |    |
| Tapping an Element                         |    |
| Pinching                                   |    |
| Dragging and Flicking                      |    |
| Screen Rotation and Orientation            |    |

17

|   | Interacting with Android                        |    |
|---|-------------------------------------------------|----|
|   | Sliders                                         |    |
|   | Button Bar                                      |    |
|   | Tab Area                                        |    |
|   | Using the Keyboard                              |    |
|   | Using Special Keyboards and Characters          |    |
|   | Copy and Paste Data                             |    |
| 3 | Setting Up the Galaxy Tab S                     | 41 |
|   | Getting Details About the Galaxy Tab S          |    |
|   | Setting Up Your Network                         |    |
|   | Set Up Wi-Fi                                    |    |
|   | Set Up Bluetooth                                |    |
|   | Set Up a VPN                                    |    |
|   | Syncing the Galaxy Tab S                        |    |
|   | Sync Media Files                                |    |
| 4 | Customizing Android to Your Liking              | 53 |
|   | Password-Protecting the Galaxy Tab S            |    |
|   | Changing Your Password                          |    |
|   | Use Your Fingerprint to Access the Galaxy Tab S |    |
|   | Set Up Finger Scanner                           |    |
|   | Test the Finger Scanner                         |    |
|   | Change the Screen Lock Type                     |    |
|   | Setting Parental Restrictions                   |    |
|   | Changing the Date and Time                      |    |
|   | Modifying Your Wallpaper                        |    |
|   | Setting Alert Sounds                            |    |
|   | Changing Keyboard and Voice Settings            |    |
|   | Modifying More Settings                         |    |
| 5 | Adding Widgets to Your Home Screens             | 73 |
|   | Accessing the Widgets Screen                    |    |
|   | Taking a Tour of Available Widgets              |    |
|   | Examine the Page 1 Widgets                      |    |
|   | Examine the Page 2 Widgets                      |    |
|   | Examine the Page 3 Widgets                      |    |
|   | Examine the Page 4 Widgets                      |    |

#### My Samsung Galaxy Tab S

| Adding a Widget to a Home Screen |  |
|----------------------------------|--|
| Place a Widget on a Home Screen  |  |
| Move a Widget on a Home Screen   |  |
| Resize a Widget                  |  |
| Creating a New Home Screen       |  |
| Removing a Widget                |  |

#### Finding Widgets and Using Quick Briefing 6 91

| Viewing Default Widgets                              |     |
|------------------------------------------------------|-----|
| Find Widgets on the Widgets Pages                    |     |
| Using the Widgets                                    |     |
| Learn What It's Like Outside with the Weather Widget |     |
| Get Social Network Updates with Flipboard            |     |
| Add Videos to the Video Widget                       | 101 |
| Access Chrome Bookmarks Quickly Using Bookmarks      | 104 |
| Using the Quick Briefing Home Screen                 |     |
| View the Primary Quick Briefing Home Screen          | 107 |
| View the Secondary Quick Briefing Home Screen        |     |
| Change Quick Briefing Settings and Bookmarks         |     |

#### **Browsing the Web**

#### 113

| Browsing to a URL                      |  |
|----------------------------------------|--|
| Searching the Web                      |  |
| Viewing Web Pages                      |  |
| Bookmarking Websites                   |  |
| Returning to Previously Visited Pages  |  |
| Deleting Bookmarks                     |  |
| Delete from the Bookmarks List         |  |
| Delete from the History List           |  |
| Filling in Web Forms                   |  |
| Copying Text and Images from Web Pages |  |
| Copy a Block of Text                   |  |
| Copy an Image                          |  |
|                                        |  |

#### Sending Email and Instant Messages 8 129 Configuring Email 130 Reading Email 135 Composing a New Message 138

Creating Your Own Signature 140

7

| Deleting Messages                            |     |
|----------------------------------------------|-----|
| Searching Through Email                      |     |
| Configuring Email Settings                   |     |
| Sending and Receiving Instant Messages       |     |
| Configuring Google Hangouts Settings         |     |
| Reading Email Messages in the Quick Briefing |     |
| Home Screen                                  |     |
| Connecting to the Cloud                      | 155 |
| Connecting Using Wi-Fi Direct                |     |
| Set Up Wi-Fi Direct                          |     |
| Printing Wirelessly                          |     |
| Connect a Wi-Fi Printer                      |     |
| Connect a Bluetooth Printer                  |     |
| Sharing Files                                |     |
| Use the Dropbox App                          |     |
| Find Other Cloud Services                    |     |
| Sharing Music and Video                      |     |
| Copy Files with Windows Media Player         |     |
| Connect as a Mass Storage Device             |     |
| Samsung Kies for PCs and Macs                |     |
| Using Maps                                   | 179 |
| Enabling GPS                                 |     |
| Getting Around with Maps                     |     |
| Find a Location with Maps                    |     |
| Get Directions with Maps                     |     |
| Specify Locations with Maps                  |     |
| Getting Voice-Command Directions             |     |
| Finding Local Information                    |     |
| Sharing Locations with Friends               |     |

| 11 | Capturing and Managing Photos | 201 |
|----|-------------------------------|-----|
|    |                               |     |

| Navigating Image Viewer 207   |
|-------------------------------|
| Tips for Capturing Photos 209 |
| Working with Gallery210       |
| Manage Photos with Gallery    |
| Email Photos from Gallery     |
| Creating Screen Captures      |

#### My Samsung Galaxy Tab S

| 12 | Playing Music and Video                              | 219 |
|----|------------------------------------------------------|-----|
|    | Downloading Movies and TV Shows                      |     |
|    | Download a TV Show                                   |     |
|    | Play the TV Show                                     |     |
|    | Shop for a Movie                                     |     |
|    | Playing Videos                                       |     |
|    | Play Movies and TV Shows in the Play Movies & TV App |     |
|    | Play Videos in the Video App                         |     |
|    | Viewing YouTube Videos                               |     |
|    | Recording Video                                      |     |
|    | Purchasing Music                                     | 236 |
|    | Playing Songs                                        | 241 |
|    | Play Music in the Music App                          | 241 |
|    | Play Music in the Google Play Music App              |     |
|    | Creating Your Own Playlists                          | 245 |
|    | Adding a Podcast App                                 | 247 |
| 13 | Reading and Managing Books and Magazines             | 253 |
|    | Using Google Play Books                              |     |
|    | Browse the Catalog                                   | 254 |
|    | Purchase a Book                                      |     |
|    | Download and Read a Book                             |     |
|    | Use Reading Aids                                     |     |
|    | Add Bookmarks, Highlights, and Notes                 |     |
|    | Organize Your Books                                  |     |
|    | Using Google Play Newsstand                          |     |
|    | Shop for Magazines                                   |     |
|    | Purchase a Magazine                                  |     |
|    | Subscribe to a Magazine                              |     |
|    | Read an Issue                                        |     |
|    | Browse and Read Individual Pages                     |     |
|    | Organize Your Magazines                              |     |
|    | Shopping for Book and Magazine Readers               |     |
| 14 | Using Productivity Apps to Simplify Your Life        | 281 |
|    | Staying Up to Date                                   |     |
|    | Choose a Weather Forecast                            |     |
|    | Track Stocks                                         |     |

Select Your News Settings

#### viii

| Managing Contacts                                          |     |
|------------------------------------------------------------|-----|
| Set Up Contacts Accounts                                   |     |
| Add Contacts                                               |     |
| Search for Contacts                                        |     |
| Link Contacts                                              |     |
| Use Contacts                                               |     |
| Managing Your Busy Schedule                                |     |
| Create Calendar Events                                     |     |
| Use Calendar Views                                         |     |
| Add a Task to Your Calendar                                |     |
| Using Apps for Learning, Creating, and Sharing             | 309 |
| Staying Up to Date with Google Now                         |     |
| Start Google Now for the First Time                        |     |
| Use Google Now                                             |     |
| Connecting to Google+                                      |     |
| Set Up Google+                                             |     |
| Use Google+                                                |     |
| Write a Post                                               |     |
| Creating Documents and Presentations with<br>Hancom Office | 320 |
| Start Hancom Office Viewer for the First Time              | 320 |
| Open and Close a Document                                  | 321 |
| Install Hancom Office                                      | 323 |
| Open a Document in Hword 2014                              | 325 |
| Access Files from a Cloud Service                          | 326 |
| Create a New Document                                      |     |
| Finding and Managing Apps                                  | 331 |
| Accessing Google Apps from the Home Screen                 |     |
| Opening Multiple Apps in Multiwindow View                  |     |
| Manage Multiple Windows and the Conserv                    | 224 |

| Accessing Google Apps from the Home Screen |     |  |
|--------------------------------------------|-----|--|
| Opening Multiple Apps in Multiwindow View  |     |  |
| Manage Multiple Windows on the Screen      | 334 |  |
| Edit Apps in the App Tray                  |     |  |
| Finding Apps from Samsung                  |     |  |
| Set Up the Kids Mode App                   |     |  |
| Shop in the GALAXY Apps Store              |     |  |
| Getting Apps in the Google Play Store      |     |  |
| Search for Android Applications            |     |  |
| Find Great Apps                            |     |  |

16

#### My Samsung Galaxy Tab S

| Purchase Android Applications           |  |
|-----------------------------------------|--|
| Rate Applications                       |  |
| Get Help with Apps                      |  |
| Managing Apps Through Your Home Screens |  |
| Adding Useful Apps                      |  |
| Use the Merriam-Webster Dictionary App  |  |
| Use the LinkedIn Pulse RSS Reader       |  |
| Use Note Everything                     |  |

# Adding New Hardware367Bluetooth Keyboards368Pairing Bluetooth Devices368Pair a Bluetooth Device369Using MicroSD Cards370Format MicroSD Cards370

| 18 | Troubleshooting Your Galaxy Tab S                  | 373 |
|----|----------------------------------------------------|-----|
|    | Maintaining Your Galaxy Tab S                      |     |
|    | Updating Galaxy Tab S Software                     |     |
|    | Backing Up and Restoring Your Galaxy Tab S         |     |
|    | Ensure Automatic Google Account Backup             |     |
|    | Syncing and Using Manual Backup                    |     |
|    | Extending Battery Life                             |     |
|    | Monitor Power Usage                                |     |
|    | Adjust Screen Brightness                           |     |
|    | Utilize Sleep Mode                                 |     |
|    | Conserve Power by Turning Off Wi-Fi                |     |
|    | Conserve Power by Turning Off Bluetooth            |     |
|    | Conserve Even More Power Using Power Saving Modes. |     |
|    | Solving Random Galaxy Tab Issues                   |     |
|    | Difficulty Turning Your Tab On or Off              |     |
|    | Touchscreen Becomes Unresponsive                   |     |
|    | Force Stop an App                                  |     |
|    | Battery Does Not Charge                            |     |
|    | Landscape Orientation Does Not Work                |     |
|    | Troubleshooting Wi-Fi Accessibility Problems       |     |
|    | Make Sure Wi-Fi Is Activated                       |     |
|    | Check Your Range                                   |     |
|    | Reset the Galaxy Tab S Software                    |     |

#### X

|   | Getting Technical Help                    |     |
|---|-------------------------------------------|-----|
|   | Contact Your Cellular Provider or Samsung |     |
|   | Locate the Tab Model Number               |     |
| A | Finding Galaxy Tab S Accessories          | 393 |
|   | Protective Cases                          |     |
|   | Screen Protectors                         |     |
|   | Chargers and Adapters                     |     |
| B | Glossary of Terms                         | 397 |

#### 

## About the Author

**Eric Butow** began writing books in 2000 when he wrote *Master Visually Windows 2000 Server*. Since then, Eric has authored or coauthored 25 other books. Those books include Addison-Wesley's User Interface Design for *Mere Mortals*, Amacom's *How to Succeed in Business Using LinkedIn*, Wiley Publishing's *Droid Companion*, Wiley Publishing's *Google Glass For Dummies*, Que Publishing's *My Samsung Galaxy Tab 4*, and Que Publishing's *Blogging to Drive Business*, Second Edition.

Eric lives in Jackson, California. He has a master's degree in communication from California State University, Fresno, and is the owner of Butow Communications Group (BCG), an online marketing ROI improvement firm.

Website: http://butow.net

LinkedIn: http://linkedin.com/in/ebutow

## Dedication

To my family and friends. —Eric Butow

## Acknowledgments

My thanks as always to my family and friends. I want to thank my awesome literary agent, Carole Jelen, as well as Cindy Teeters, Christian Kenyeres, Joyce Nielsen, Todd Brakke, Greg Wiegand, and especially Michelle Newcomb. I'd also like to thank everyone who gave me permission to use their information, particularly the parents of my mother's daycare children for letting me take their pictures for the book.

## We Want to Hear from You!

As the reader of this book, *you* are our most important critic and commentator. We value your opinion and want to know what we're doing right, what we could do better, what areas you'd like to see us publish in, and any other words of wisdom you're willing to pass our way.

We welcome your comments. You can email or write to let us know what you did or didn't like about this book—as well as what we can do to make our books better.

*Please note that we cannot help you with technical problems related to the topic of this book.* 

When you write, please be sure to include this book's title and author as well as your name and email address. We will carefully review your comments and share them with the author and editors who worked on the book.

Email: feedback@quepublishing.com

Mail: Que Publishing ATTN: Reader Feedback 800 East 96th Street Indianapolis, IN 46240 USA

## **Reader Services**

Visit our website and register this book at quepublishing.com/register for convenient access to any updates, downloads, or errata that might be available for this book.

This page intentionally left blank

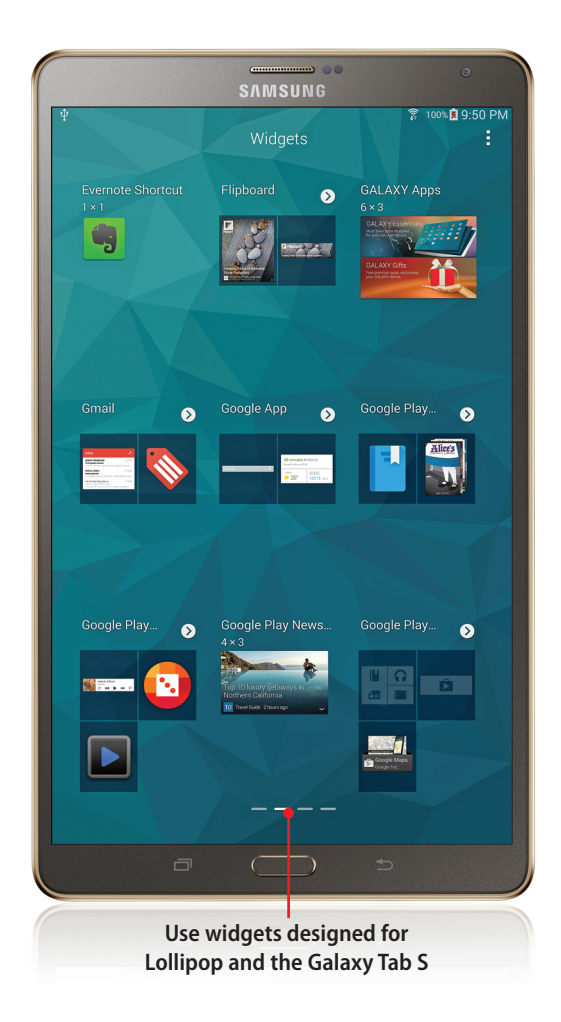

Chapter 5, "Adding Widgets to Your Home Screen," describes how to add a widget to a Home screen. Some of these widgets are available on the Home screens by default, and several widgets are available within the Quick Briefing Home screen. This chapter covers the following topics:

- → Finding widgets on the Galaxy Tab S
- ightarrow Getting weather information
- → Using Flipboard
- → Adding and viewing videos
- → Accessing web bookmarks
- → Using the Quick Briefing Home screen

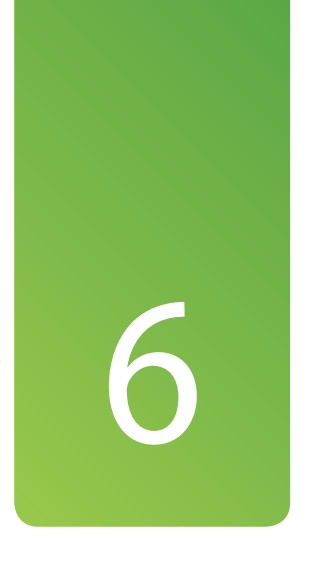

## Finding Widgets and Using Quick Briefing

Your Galaxy Tab S comes with a number of preinstalled widgets you can use. Some of these widgets are new with the latest version of Lollipop, and others are unique to the Galaxy Tab S. The widgets include the Flipboard social aggregation widget, the Video widget, and more.

What's more, the Galaxy Tab S comes with the Quick Briefing Home screen that contains a number of different widgets that help you manage your daily life on the Tab S.

## **Viewing Default Widgets**

By default, four widgets appear on the three default Home screens:

• The primary Home screen contains the Weather widget at the top of the screen. This widget displays the current date and time as well as the current weather conditions for your location. Below the Weather widget, the Google Search widget enables you to set up the Google Now app so you can get information you need without having to launch a browser app.

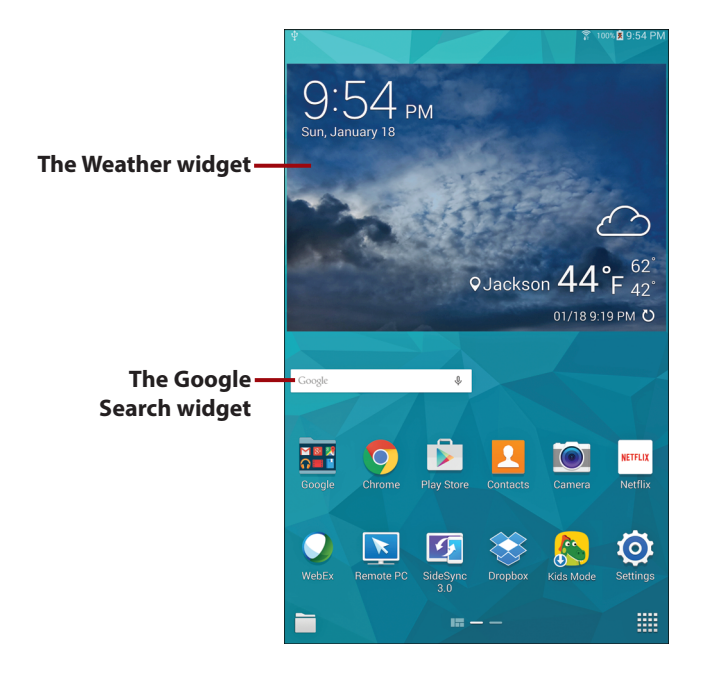

 Swipe from right to left on the primary Home screen to view the GALAXY Apps and Google Play Store widgets on the Home screen. The GALAXY Apps widget doesn't display any information because you haven't set up the widget to display suggested apps from the GALAXY Apps Store yet.

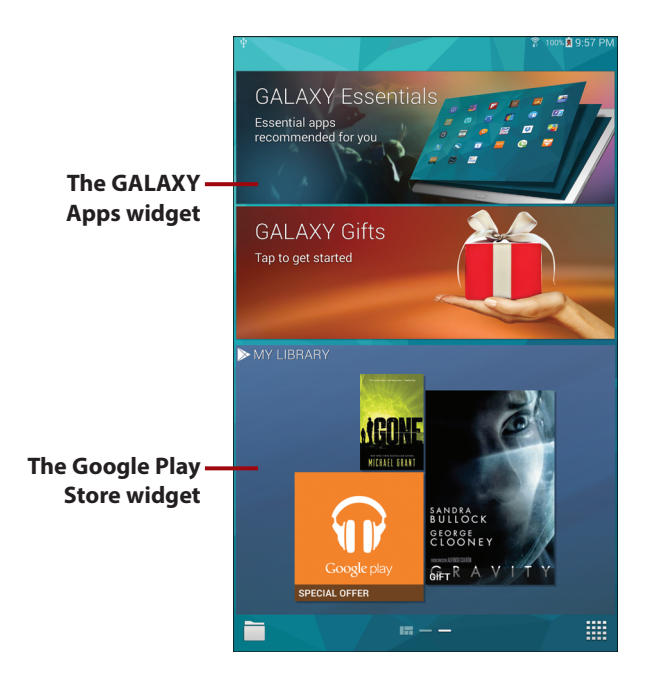

## Find Widgets on the Widgets Pages

The widgets covered in this chapter are also within the Widgets screen pages. Some of them are already on Home screens by default, but it's useful to know where the widgets are within the Widgets screen in case you remove a widget and want to place it on a Home screen again.

- **1.** Tap and hold on the Recent touch button for a couple of seconds.
- 2. Tap Widgets.
- **3.** Swipe from right to left to view the Flipboard widget group on page 2 of the Widgets screen.
- Tap the Flipboard widget thumbnail image to view the Flipboard widgets in the pop-up window.

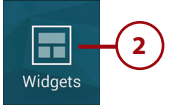

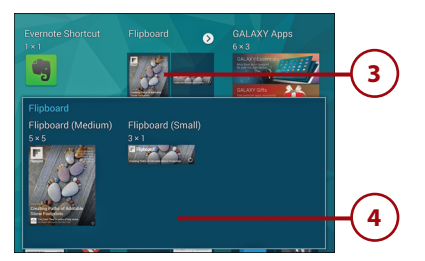

- Tap the Google App widget group thumbnail image to view the Google App widgets group in the pop-up window. The Google App widget is on the primary Home screen by default.
- Swipe from right to left to view page 3 in the Widgets screen, which contains the Video widget.
- Swipe from right to left to view page 4, the last page in the Widgets screen. The Weather widget appears on this page.

## Where Should I Put These Widgets?

You can place these widgets anywhere on Home screens (as described in Chapter 5), and it's presumed that you have added the widgets discussed in this chapter to a Home screen. For the purposes of this chapter, widgets that are not on Home screens by default appear on their own Home screens.

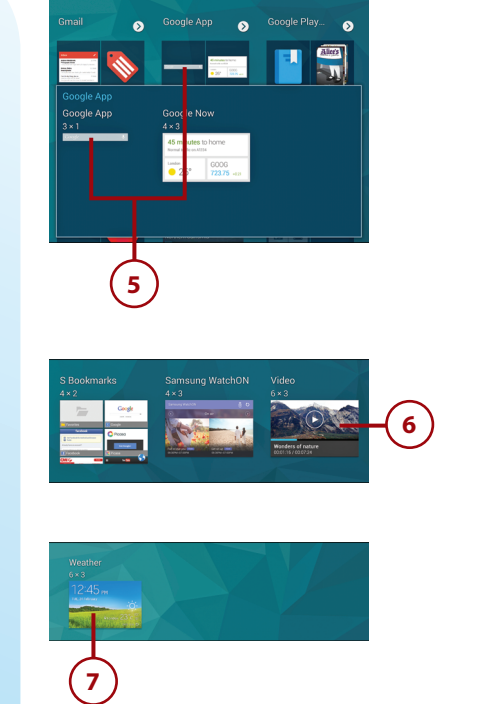

## Using the Widgets

All widgets enable you to open the related app on the screen to view more information and make changes to the app. Some widgets have controls contained within the widget to update and/or change information you view in the widget.

#### Learn What It's Like Outside with the Weather Widget

Let's begin by viewing the widget that appears on the primary Home screen: the Weather widget.

- On the Home screen, update the current temperature and sky conditions for your area by tapping the Refresh icon. After a few seconds, the sky conditions image and text as well as the current temperature update on the screen. The time and date of your last refresh appear to the left of the Refresh icon.
- 2. Open the Weather app by tapping a blank area inside the widget.
- Add a city for which you want to display weather information by tapping the Add icon in the menu bar.
- If you see the Attention window on the screen that asks you to use the Samsung keyboard personalized data feature, tap OK in the window.
- Type the city you're looking for in the Search Cities field. As you type, a list of potential matches appears below the field.
- **6.** Select the city that matches your search term by tapping the city in the list.
- 7. Swipe up and down the list of cities that match your search term within the list. When you find the city for which you want to display weather information, tap the city in the list.

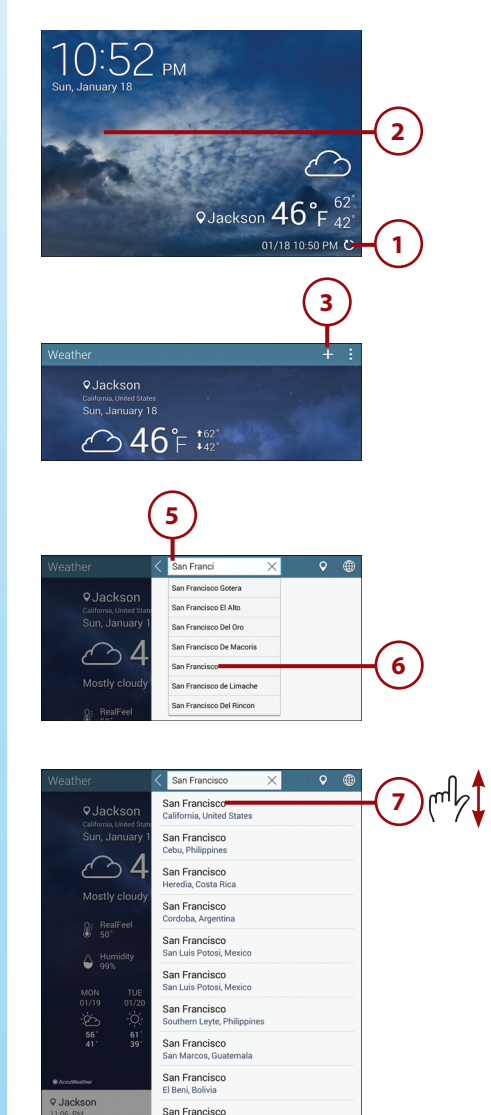

- 8. Four areas comprise the report section at the top of the Weather screen. The top of the screen displays current weather information, including the current sky conditions for your area, the current temperature, the forecast high and low temperatures for the day, and information about precipitation, humidity, and the ultraviolet (UV) index.
- The middle of the section includes an extended weather forecast for the next six days.
- 10. Check the bottom of the section to see the date and time the information was last updated. Tap the Refresh icon to get the most current weather information that appears at the top of the screen.
- Below the report section you see a list of all cities you're tracking; tap the city name in the list to view the current weather in the report section.
- **12.** Tap More to view more weather information for your area in either the Internet or Chrome app.
- 13. The AccuWeather.com page appears and displays current information for your area. Swipe up and down the screen to view the current wind speed, humidity level, and the amount of cloud cover in the sky.
- **14.** Return to the Weather widget screen by tapping the Back touch button.
- **15.** View a current weather map by tapping Weather Map.

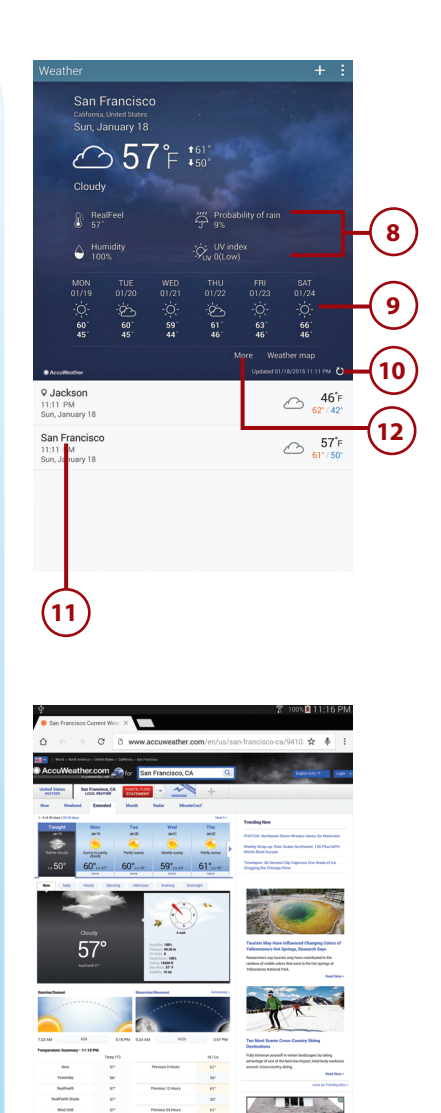

- **16.** A Google map of the larger area around your location appears on the screen. Your current location appears in the center of the map; in this example, it's Los Angeles, California.
- **17.** Return to the Weather widget screen by tapping the Back touch button.

#### Get Social Network Updates with Flipboard

The Galaxy Tab S has the Flipboard app installed by default. This social media aggregation service enables you to get updates from all the social media websites you use within one app. You can add the Flipboard widget to a new or existing Home screen so you can access your Flipboard stories more quickly.

- Return to the Home screen, and then tap and hold on the Recent touch button for a couple of seconds.
- 2. Tap Widgets.
- Swipe from right to left to view the Flipboard widgets group on page 2 of the Widgets screen. This example adds the Flipboard (Small) widget to an existing Home screen.
- Tap the Flipboard widget thumbnail image to view the Flipboard (Small) widget in the pop-up window.
- Add the Flipboard (Small) widget to the main Home screen under the Weather widget. Refer to Chapter
  if you need more information about how to add widgets to a Home screen.

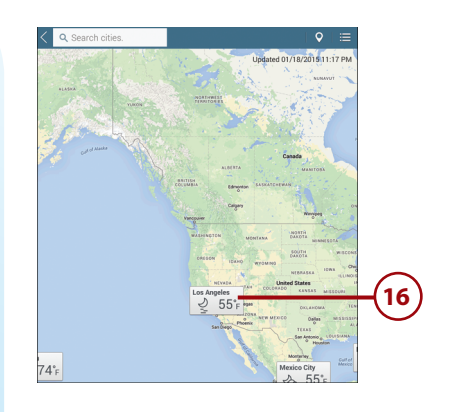

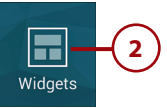

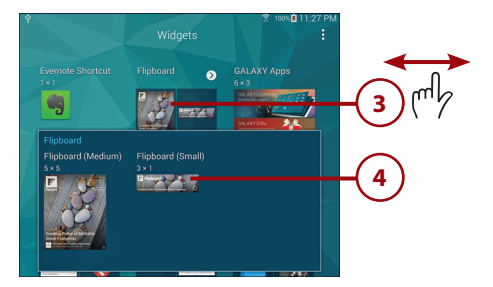

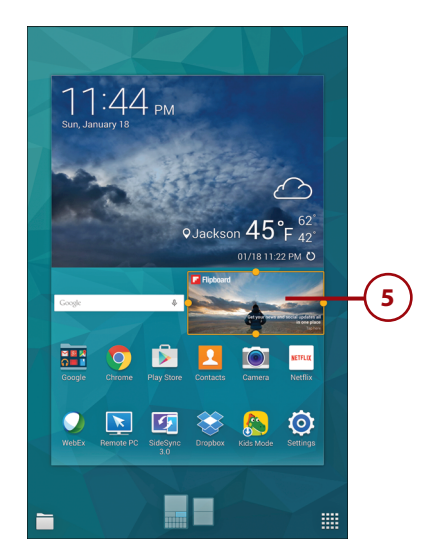

- **6.** Tap anywhere in the widget.
- **7.** Swipe from right to left in the screen to start setting up Flipboard.
- 8. Sign up using your Google, Facebook, or email account by tapping Flipboard Account.

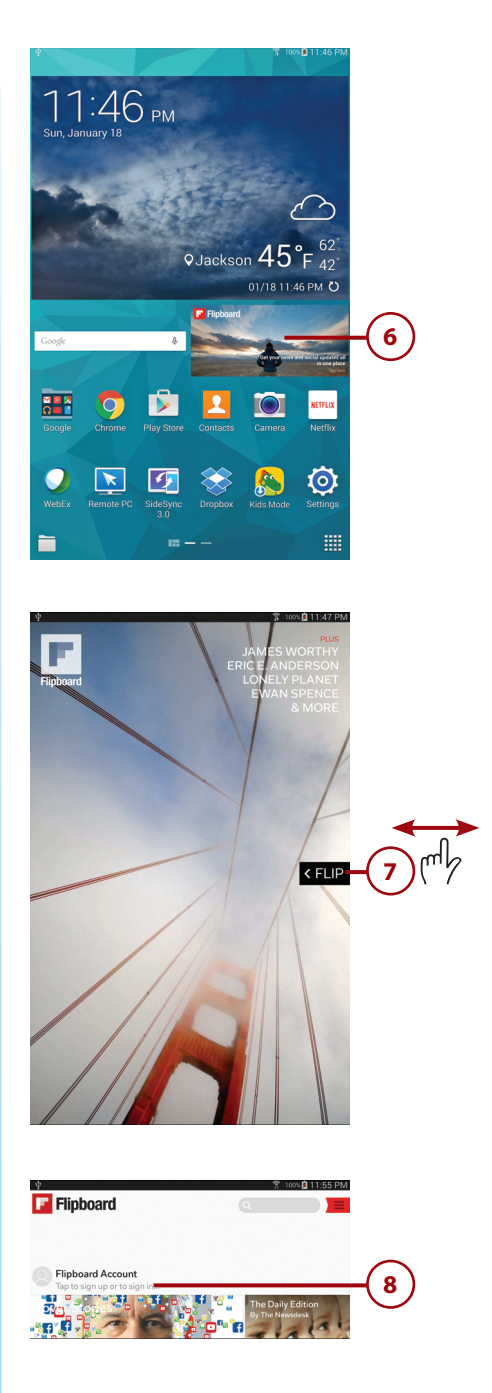

#### 9. Tap Sign In.

- 10. If you sign up with your email account, type your email address and Flipboard password, and then tap Sign In. Otherwise, tap the Sign In with Google or Sign In with Facebook button. This example shows you how to sign in with your Facebook account.
- **11.** Type the email address or phone number and the password associated with your Facebook account.
- **12.** Tap Log In.

| Ŷ                       | 🌹 100% 🔒 11:58 PM                                                                                        |
|-------------------------|----------------------------------------------------------------------------------------------------|
| Flipt                   | Profile                                                                                                  |
| Profile                 | ±- *                                                                                                    |
| Following               | Q                                                                                                    |
| Flipbe                  |                                                                                                    |
| Tap to :                | APPICLES MAGAZNES POLLOWERS                                                                              |
| DISCOVER MORE           |                                                                                                    |
| New & Noteworthy        |                                                                                                    |
| By Our Readers          |                                                                                                    |
| eaturing T News         |                                                                                                    |
| Business                |                                                                                                    |
| Tech & Science          |                                                                                                    |
| Sports                  |                                                                                                    |
| Shopping                | Your Flipboard, everywhere.                                                                              |
| acebook Photos & Design | Get a Flipboard account to create magazines, save stories for<br>later, and access them from any device. |
| Arts & Culture          | Sign up Sign In                                                                                          |

| ÷                | Flipboard                                   |       |
|------------------|---------------------------------------------|-------|
|                  | 8+ Sign in with Google                      |       |
|                  | f Sign in with Facebook                     | -10   |
|                  | or via email                                |       |
| <u> </u>         | sername or Email                            |       |
| Pa               | assword                                     |       |
|                  | Forgot username or password?                |       |
|                  |                                             |       |
|                  |                                             | _     |
| Log in to use yo | facebook                                    |       |
|                  | Get Facebook for Android and browse faster. |       |
|                  | Email or Phone                              | +(11) |
| 1                | Password                                    |       |
|                  | Log In                                      |       |
|                  | (12)                                        |       |

- **13.** You can view all current Flipboard lead stories on the Cover Stories screen. Swipe from right to left to view the main Flipboard screen.
- **14.** Tap a category tile to view news stories within that category.

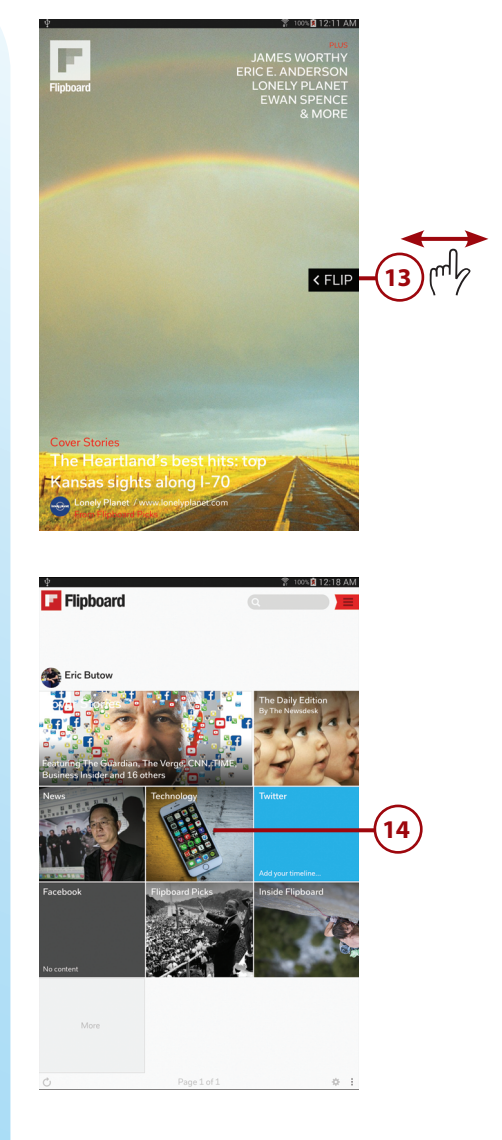

15. Press the Home button to return to the Home screen that contains the Flipboard widget. Now that you have set up the Flipboard app, the latest cover story appears within the widget.

## Refresh the Cover Story in the Widget

You can refresh the cover story within the Flipboard widget by tapping the Refresh icon at the lower-right corner of the widget.

#### Add Videos to the Video Widget

If you want to view videos without having to open the Video app in the Apps screen, you can view them directly from within the Video widget on a Home screen. The most recent video you viewed appears within the widget, but if the Video app can't find a video, then the widget invites you to tap it to add one.

- **1.** Tap and hold on the Recent touch button for a couple of seconds.
- 2. Tap Widgets.
- Swipe from right to left to view the Video widget on page 3 of the Widgets screen.
- Add the Video widget on a new Home screen. Refer to Chapter 5 if you need more information about how to add widgets to a Home screen.

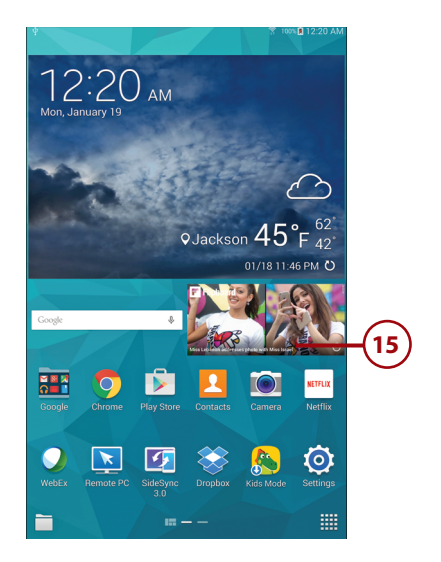

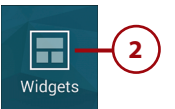

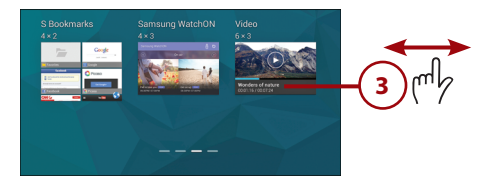

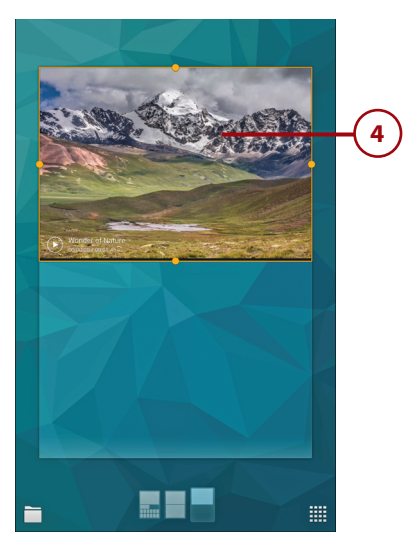

- 5. Tap anywhere in the widget.
- 6. After you tap the Video widget, the default video plays in the Video app screen. You can drag and drop videos from your computer using Windows Media Player or another media player that you learned about in Chapter 3, "Setting Up the Galaxy Tab S," or you can record a video with the Camera app. (Find out how to record video in Chapter 12, "Playing Music and Video.")
- 7. Open the video controls by tapping the video while it is playing. The controls appear above and below the screen and disappear after three seconds if you don't use them. Tap the video on the screen to view the controls again.

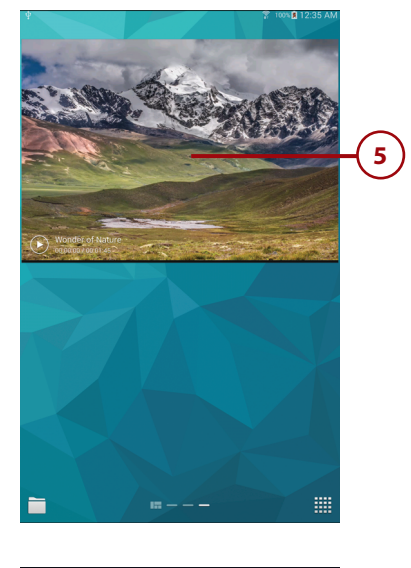

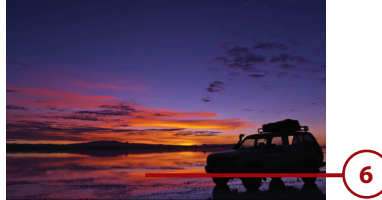

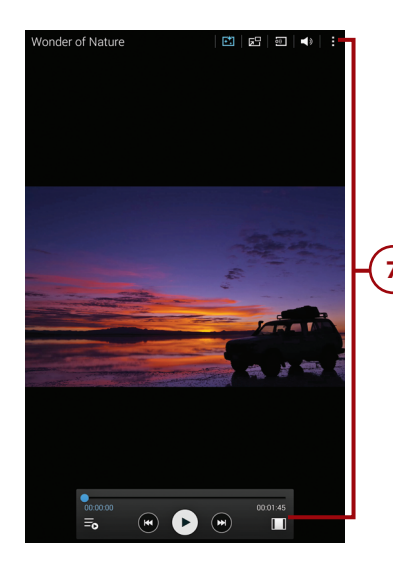

- 8. Tap the List icon in the playback controls box to view a list of videos in the My Video window at the bottom of the screen. Each video shows a thumbnail image of a frame in the video as well as the name of the video. A blue border appears around the thumbnail image if you're currently playing the video.
- **9.** Close the My Video window by tapping the List icon.
- View details about the video by tapping the Menu icon at the top of the screen.
- 11. Tap Details.
- **12.** The video file information appears within the Details window. Close the window by tapping the Close button.
- **13.** Close the Video app by pressing the Home button. The widget shows the last video frame that you viewed.

## Viewing Information in the Video Widget

In the lower-left corner of the Video widget box, you see the video name, how many seconds you are into the video, and the total time of the video. A black line appears at the bottom of the widget box that graphically shows the total running time of the video; a blue line within that black line shows how much of the video has played.

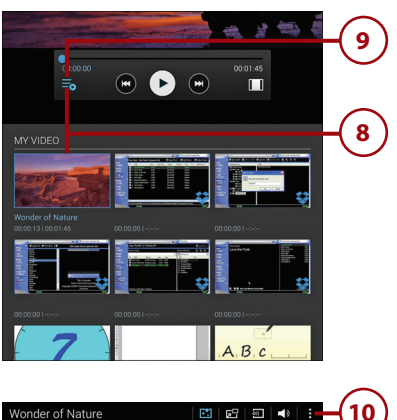

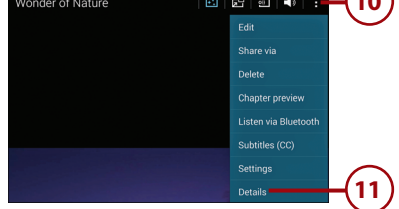

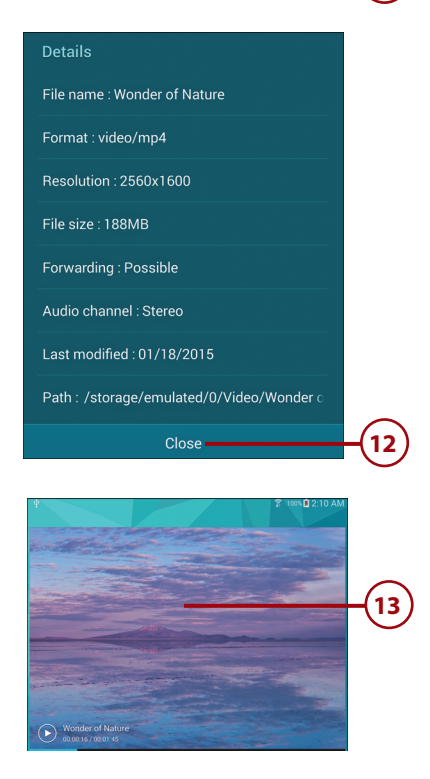

#### Access Chrome Bookmarks Quickly Using Bookmarks

The Bookmarks widget enables you to store bookmarks within the Chrome browser app. After you set up the Bookmarks widget, you can browse for bookmarks directly within the widget and open the bookmarked website in the Internet or Chrome app.

- Add the Chrome Bookmarks (2 x 2) widget to your desired Home screen if you haven't done so already.
- 2. The Bookmarks widget appears on the Home screen's Setup screen so you can see how the widget will look on the screen. You can move the widget around on the screen and you can resize the widget by tapping, holding, and dragging one of the four resizing handles on the sides of the widget box. For this example, I resized the widget so it appears in the bottom half of the Home screen.
- 3. Tap the Back touch button. The widget appears on the screen, but if you haven't set up Chrome yet, there are no bookmarks within the widget.
- **4.** Tap the Chrome icon in the widget.

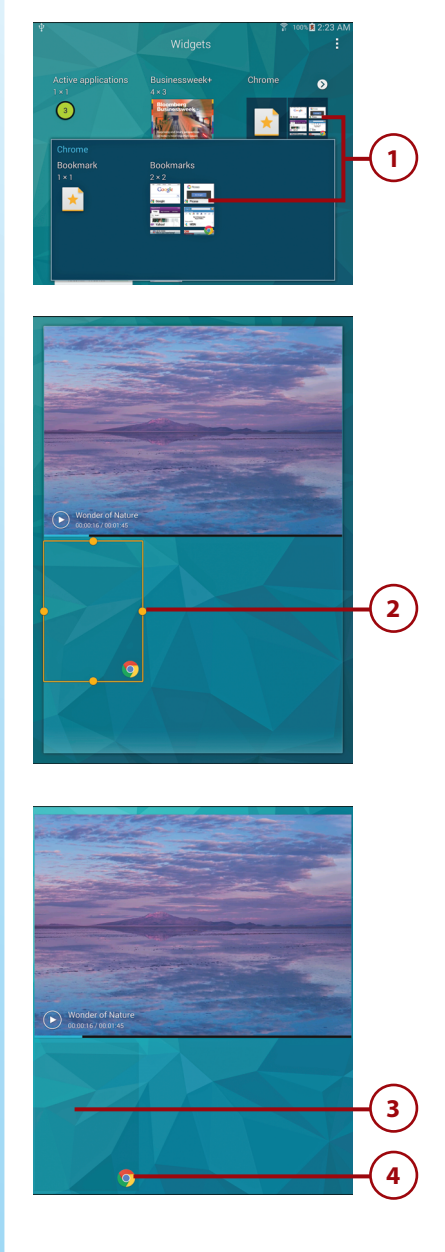

- **5.** In the Chrome introductory window, tap Done.
- **6.** Return to the Home screen by pressing the Home button.
- **7.** Tap the folder you want to open within the widget.
- 8. Swipe your finger up and down within the widget to view all the bookmarks (and any subfolders) contained within the folder. Go back to the previous folder by tapping the folder name at the top left of the folder list.
- **9.** Tap the bookmark that contains the website you want to view.

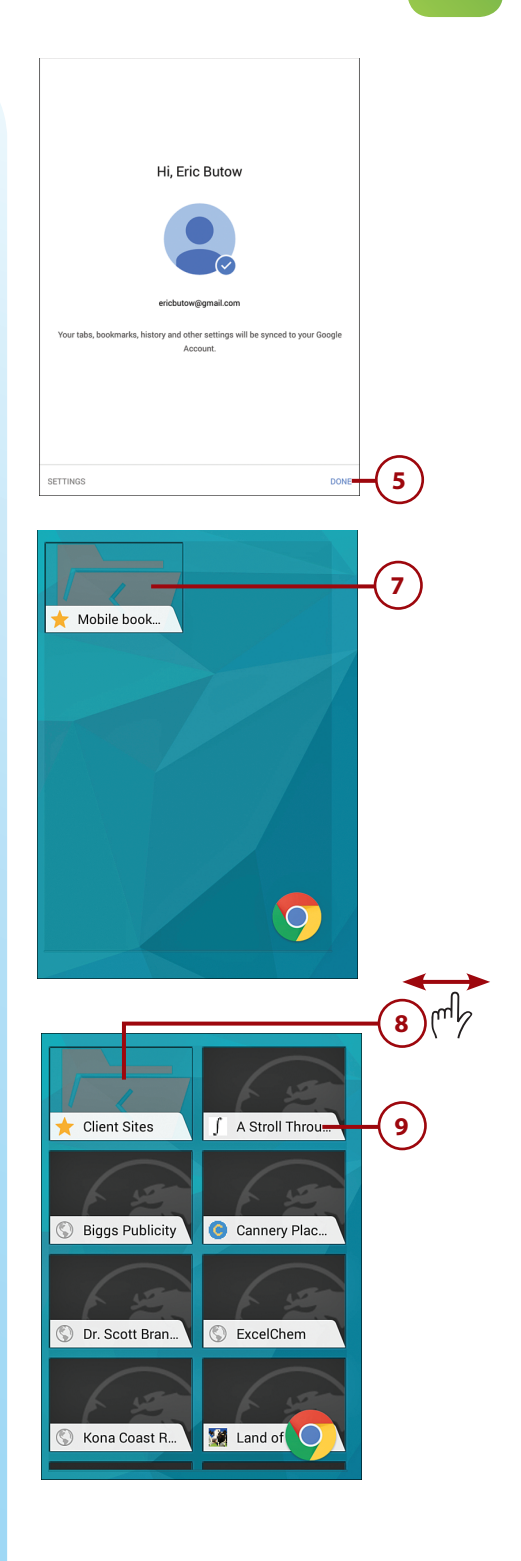

- 10. If you see the Complete Action Using window, tap the browser app icon to view the website within that browser app. This example uses the Chrome app.
- 11. Tap the Always button to open websites from the widget using the selected browser app. If you want the app to ask you to select your browser app each time you open a bookmarked website, tap the Just Once button.
- **12.** The website appears in your desired browser app.
- **13.** Tap the Back touch button to return to the Home screen that contains the Bookmarks app.

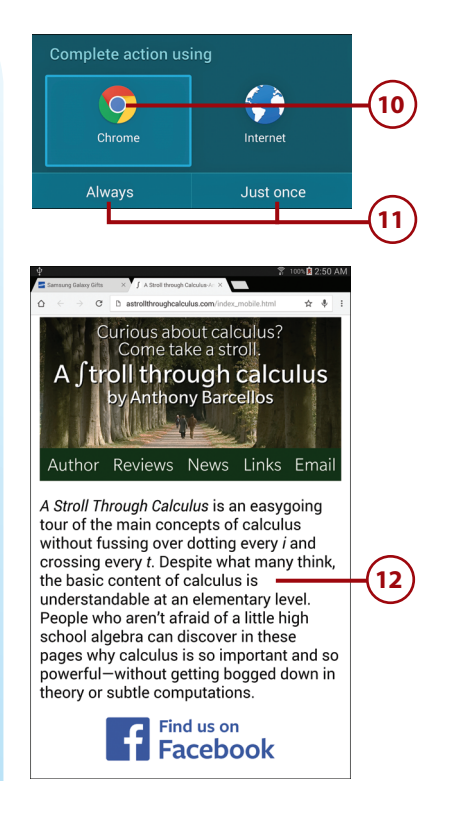

## Using the Quick Briefing Home Screen

The Galaxy Tab S contains a specially designed Home screen called Quick Briefing, so you can get access to apps and features on the Tab S quickly. The row of Home screen icons at the bottom of the screen also has a unique icon for the Quick Briefing Home screen—instead of a bar, it's a group of boxes.

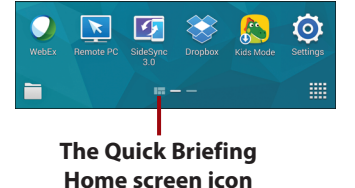

#### View the Primary Quick Briefing Home Screen

The Quick Briefing Home screen contains two pages. The primary page contains a link to several apps preinstalled on your Tab S as well as quick links to items you use regularly such as bookmarks to websites.

- On the main Home screen, swipe from left to right to view the primary Quick Briefing Home screen.
- 2. The Quick Briefing tile appears at the top of the screen and the day's events appear in the upperright corner of the tile. Tap an event to view more information about the event in the Calendar app.
- You can add up to three bookmarks in the bookmarks section; add a bookmark by tapping a plus tile.
- **4.** In the Bookmarks screen, tap the bookmark tile in the list.
- 5. Tap Done.

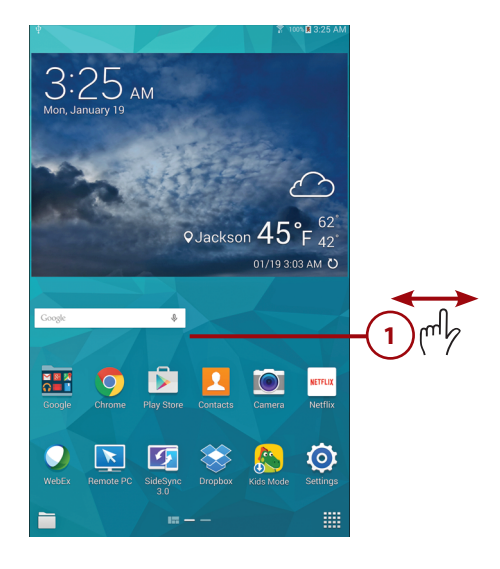

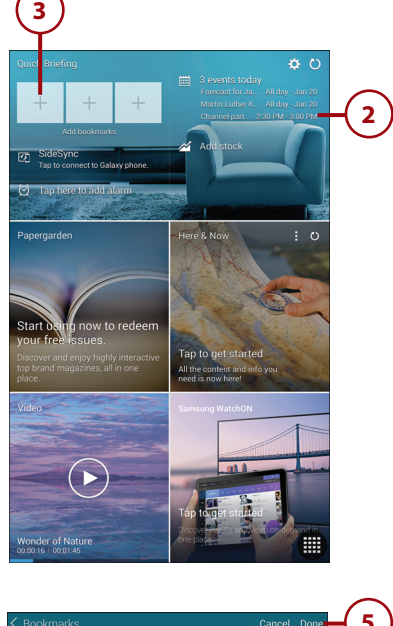

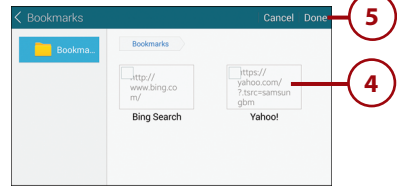

107

- 6. The bookmark icon appears in the icon tile, and the bookmark name appears underneath the tile.
- Tap SideSync to connect your Tab S with a Samsung Galaxy smartphone. You'll learn more about using SideSync in Chapter 9, "Connecting to the Cloud."
- 8. Tap to add an alarm in the Alarm app. After you add the alarm, it appears in place of the "Tap here to add alarm" text.
- 9. Tap to open the Yahoo! Finance app and add one or more stocks that you want to keep track of. After you add the stocks, they appear on the screen in the order that you added them. If you added more than two stocks, tap and hold your finger down in the stock list and swipe up and down in the list.
- Tap the refresh icon to update your current information (such as stock data) and display that updated information on the screen.
- **11.** Tap the Papergarden tile to set up the Papergarden app and read magazines on your Tab S.
- 12. Tap the Here & Now tile to set up the Here & Now app and view interesting content (such as magazines and social media feeds) delivered to you, so you can read that content on the Tab S.
- 13. Tap the Video tile to open the Video app and view the current video. The name of the video you'll watch appears in the lowerleft corner of the tile.

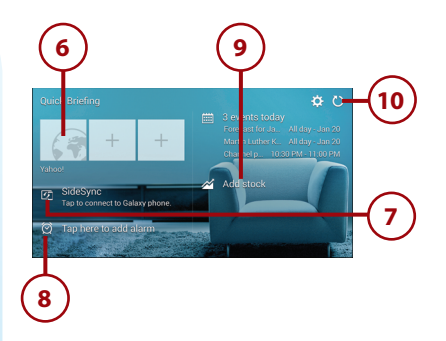

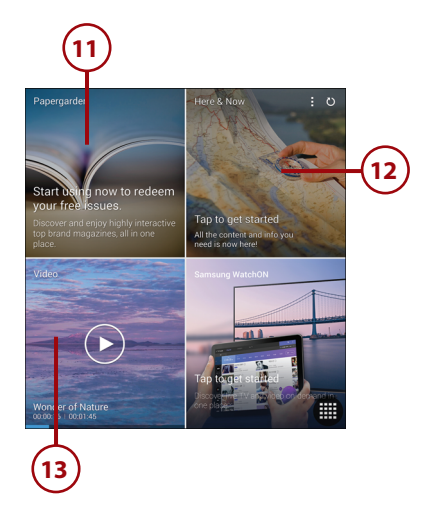

- 14. Tap the Samsung WatchON tile to use your Tab S to control your TV and watch movies, web video, and TV shows on Tab S or your TV.
- **15.** Tap the Apps icon to open the Apps screen, so you can launch an app.
- **16.** Return to the main Home screen by pressing the Home button or by swiping from right to left on the screen.

#### View the Secondary Quick Briefing Home Screen

The secondary Quick Briefing Home screen is hidden but easy to access, and this page contains a calendar, link to files in the Hancom Office productivity app, and a list of your email messages.

- 1. On the primary Quick Briefing Home screen, swipe from left to right to view the secondary Quick Briefing Home screen.
- 2. The current monthly calendar appears in the green tile at the top of the screen. Your day's events appear to the right of the monthly calendar. Tap an event to view it in the Calendar app.
- 3. Add an event in the Calendar app by tapping the Add icon. You'll learn more about using the Calendar app in Chapter 14, "Using Productivity Apps to Simplify Your Life."

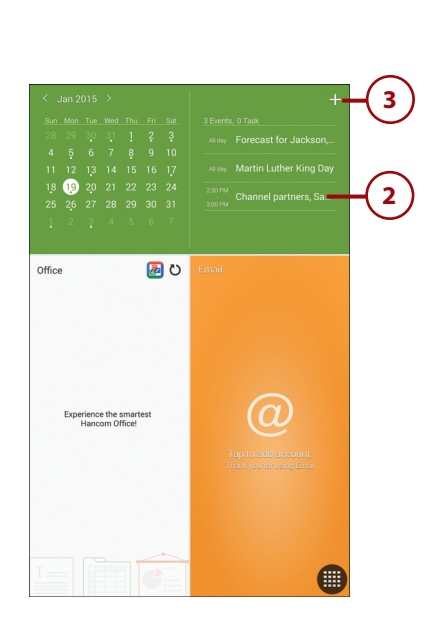

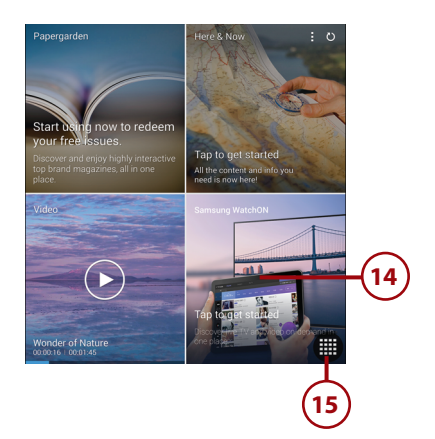

- Tap the Office tile to install Hancom Office onto your Tab S. After the Tab S installs Hancom Office, the Hancom Office Viewer appears, so you can view a thumbnail version of a document, spreadsheet, or presentation.
- 5. Tap the Email tile, so you can set up your email account and view messages in your inbox within the Email tile. You'll learn more about setting up and using the Email app in Chapter 8, "Sending Email and Instant Messages."
- 6. Tap the Apps icon to open the Apps screen, so you can launch an app.
- Return to the primary Quick Briefing Home screen by swiping from right to left on the screen.

#### Change Quick Briefing Settings and Bookmarks

You can customize what appears within the Quick Briefing tile as well as how often your stock information is updated.

1. Open the Settings window by tapping the Settings icon.

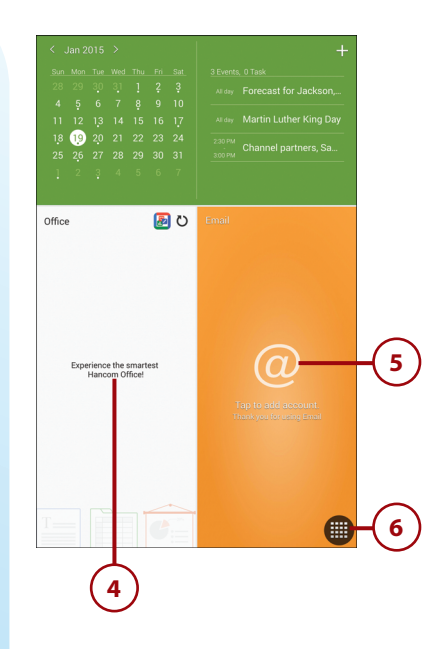

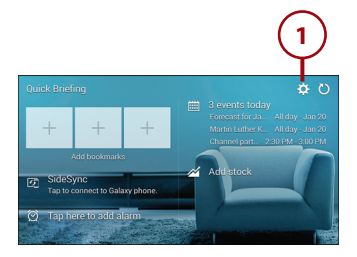

- In the Quick Briefing section, tap a check box to the right of the setting you want to remove. After you tap the check box to clear it, you might see the feature (such as the bookmark tiles) disappear from the Quick Briefing tile.
- 3. In the Bookmarks section, you can add a bookmark by tapping an Add Bookmark entry, and then adding a bookmark as you learned to do earlier in this chapter.
- 4. Remove a bookmark by tapping the bookmark in the list. After you tap the bookmark, the tile disappears from the Quick Briefing tile.
- 5. By default, stock prices don't update automatically; you have to update the price yourself by tapping the Refresh icon in the Quick Briefing tile. You can update stock price information automatically by tapping Auto Refresh and then tapping the refresh time in the menu. You can refresh from as often as every hour to as long as every 24 hours.
- 6. Return to the Quick Briefing Home screen by tapping the Back touch button.

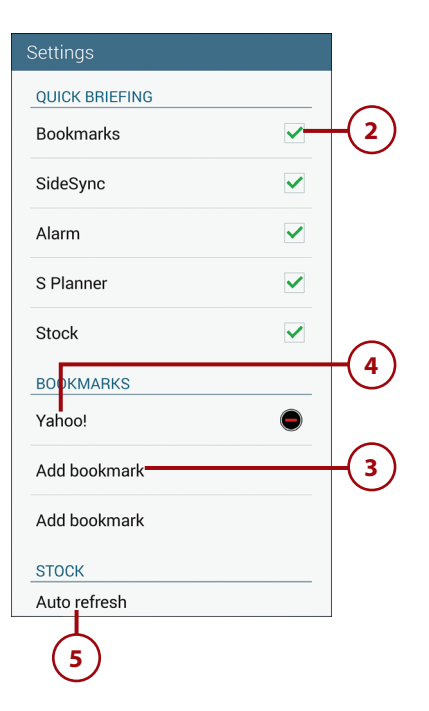